**MedicalCare** STATION

# <sub>完全非公開型</sub>医療介護専用SNS メディカルケアステーション(MCS) HPからアカウントを新規登録する

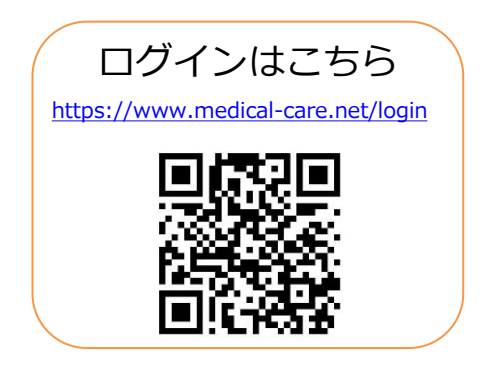

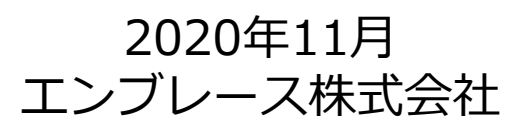

Copyright© Embrace Co., Ltd.All Rights Reserved.

❶「MCS」と検索し、

下記、いずれかの方法からMCSの新規登録画面にアクセスしてください。

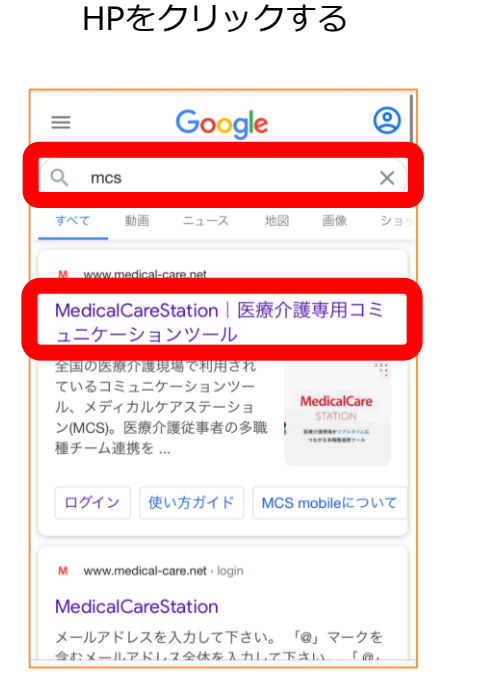

②「新規登録」をクリックする

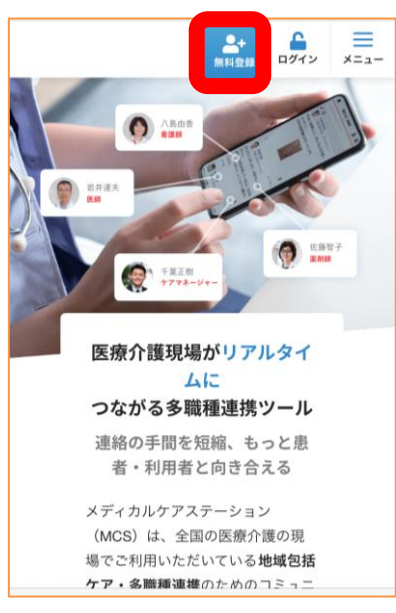

| ①メールのリンクなどから  |   |
|---------------|---|
| 下記ページを開き、     |   |
| 「新規登録」をクリックする | 3 |

| MedicalCare<br>STATION |
|------------------------|
| メールアドレス                |
| パスワード                  |
| パスワードを忘れた方             |
| ログイン                   |
| メールアドレスを保存する           |
| 新規登録                   |

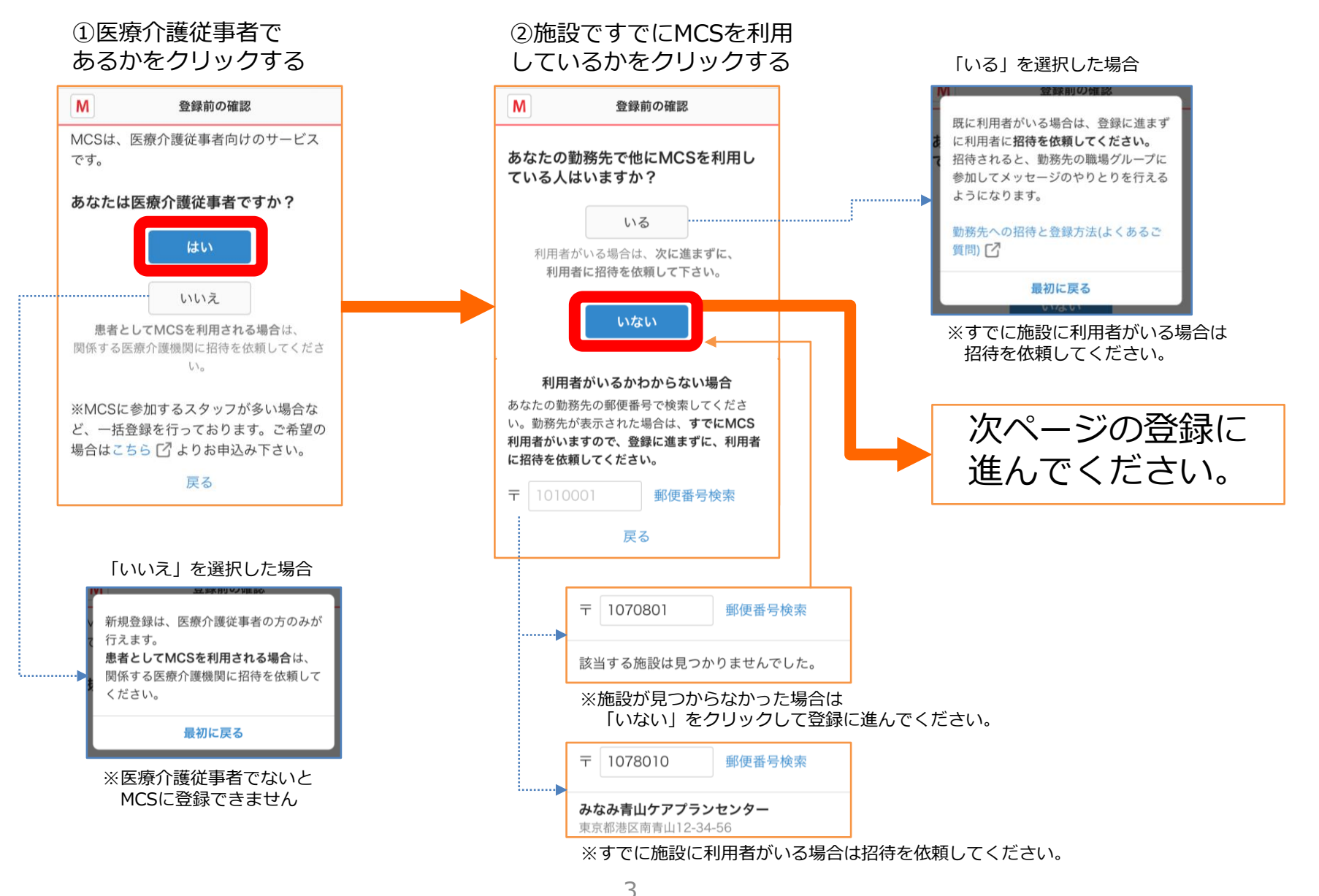

Copyright© Embrace Co., Ltd.All Rights Reserved.

③メールアドレスとパスワードを入力し「次へ」をクリックする

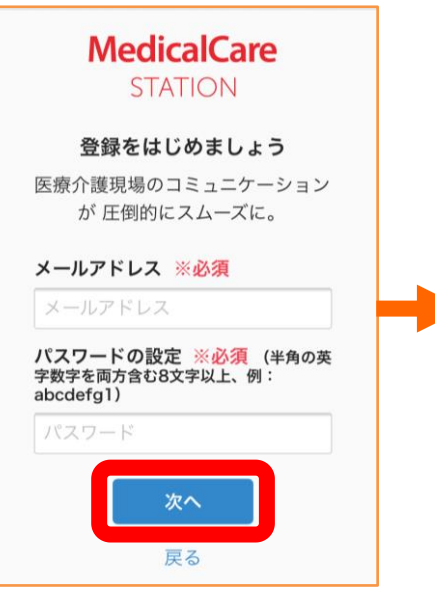

※パスワードは半角の英数字 8文字以上で設定してください。 ④ユーザー情報を入力し「次へ」をクリックする

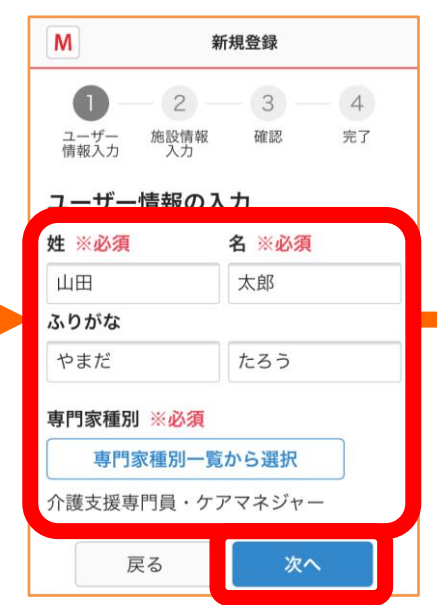

⑤勤務施設情報を入力し 「確認画面へ」を クリックする

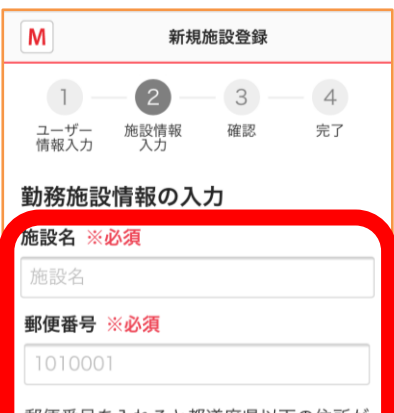

郵便番号を入れると都道府県以下の住所が 自動で入力されます。

都道府県 ※必須

```
都道府県を選択して下さい
```

市区町村以下の住所 ※<mark>必須</mark>

港区南青山1-2-3

建物名

山田ビルディング

電話番号 ※必須

123456789

**施設の種類 ※<mark>必須</mark> 選択して下さい** 

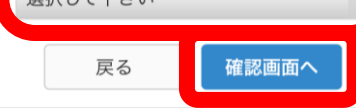

⑥入力内容を確認し 「送信する」を クリックする

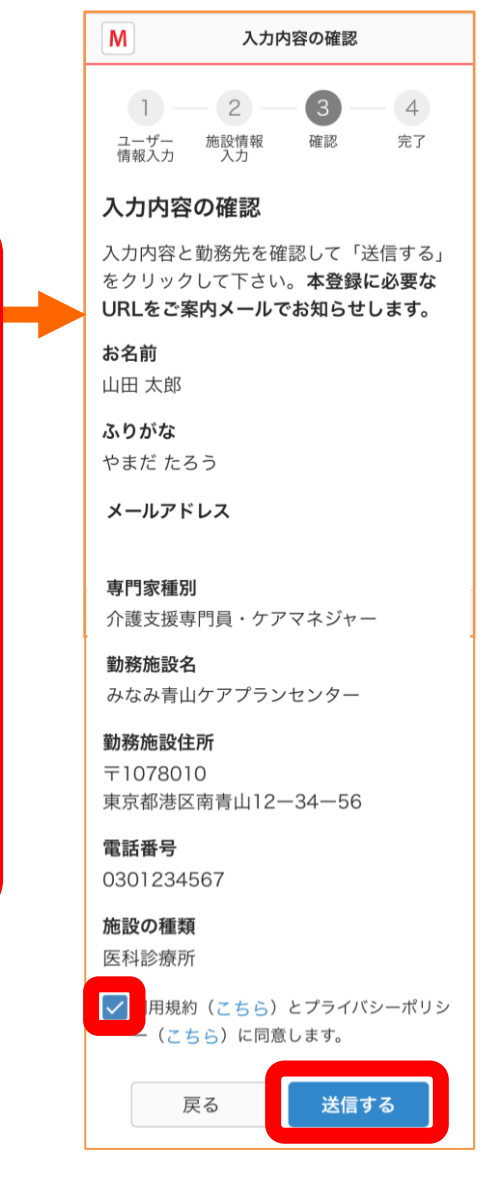

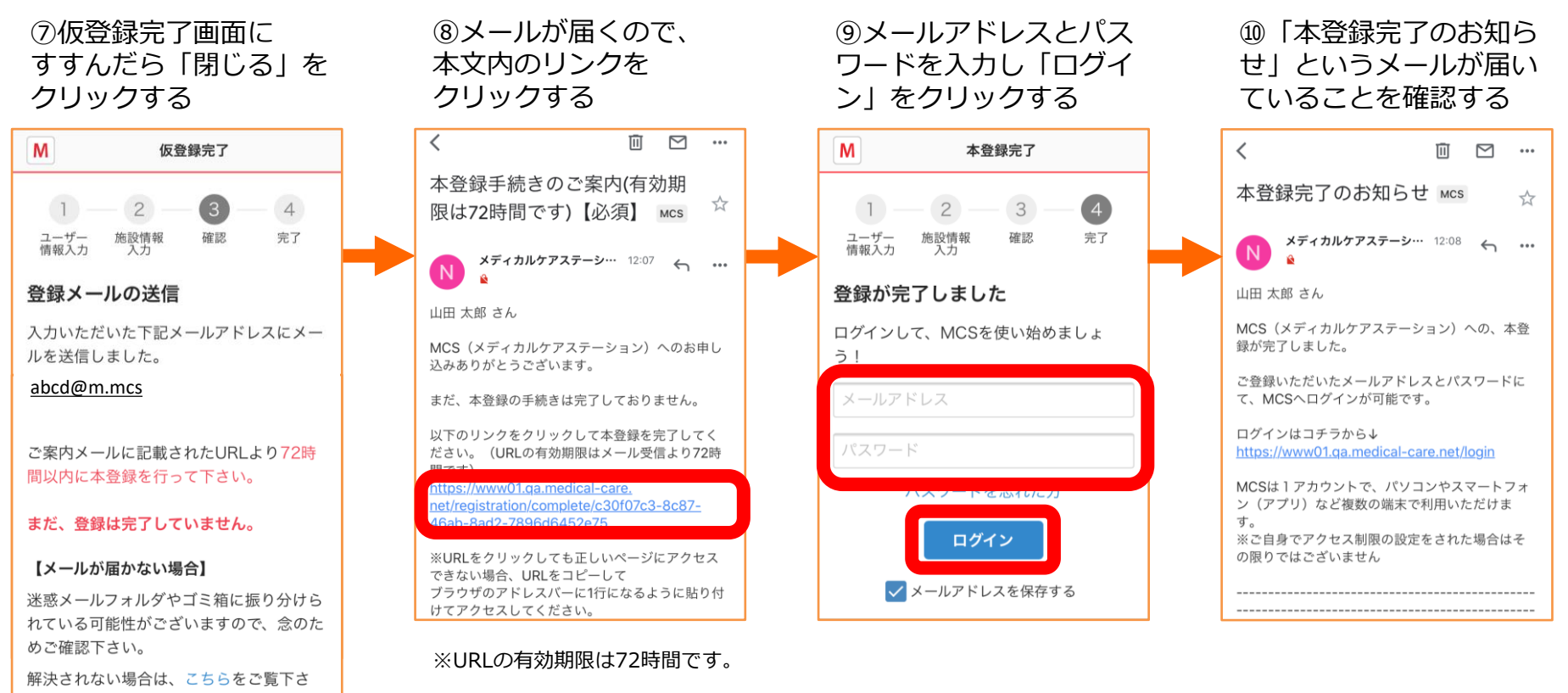

t١,

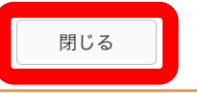

※以下のドメインからのメールを受信できるよう、 設定をお願いいたします。

- @medical-care.net
- ・@embrace.co.jp

## ログイン方法

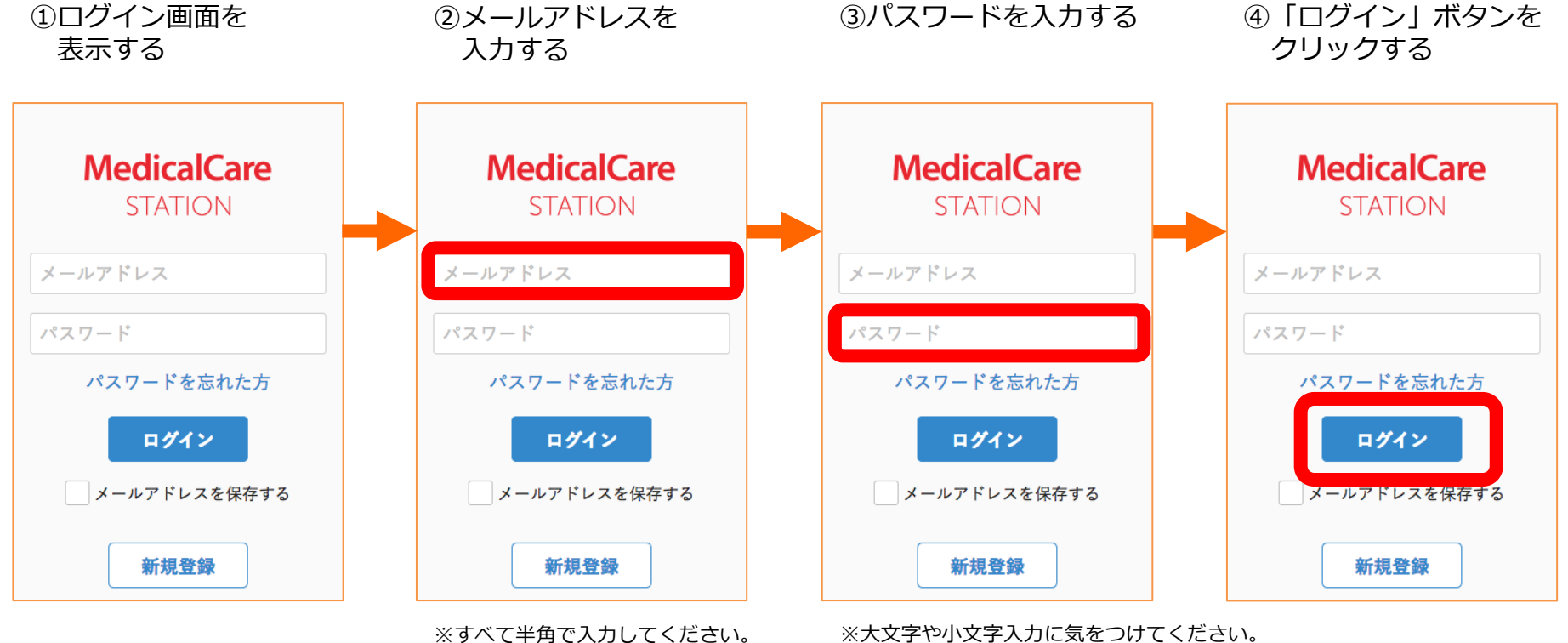

※大文字や小文字入力に気をつけてくたさい。 ※端末によっては自動的に頭文字が大文字になる設定があります。 詳しくは各種端末の設定をご確認ください。